## Modul Online 2 Blog

## A. Blog

Blog berasal dari kata Web dan Log (WEBLOG) yang berarti catatan online (yang berada di web). Pengertian yang lebih lengkap, blog adalah situs web yang berisi tulisan, artikel atau informasi bermanfaat yang diupdate (diperbaharui) secara teratur dan dapat diakses secara online baik untuk umum maupun pribadi.

Berikut adalah beberapa penyedia layanan untuk pembuatan blog.

| #  | Website Builder | Plans                                                              | Ease of Use | Support                                                                                                    | Score              | Main Advantage                                                                                                   | Get Started |
|----|-----------------|--------------------------------------------------------------------|-------------|----------------------------------------------------------------------------------------------------|--------------------|----------------------------------------------------------------------------------------------------|-------------|
| 1  |                 | Free Account<br>\$4.50 - \$24.50 a month<br><u>More Info</u> 💌     | Simple      | <ul> <li>□</li> <li>□</li></ul>                                                                                                    | 9.8<br>Read Review | Features-Packed Editor<br>Beautiful, Professional Web Design<br>Wix Code-Advanced Customization<br>WIX ADI       | Visit Site  |
| 2  | 🅼 SQUARESPACE   | No Free Account<br>SI2 - \$40 a month<br>More Info V               | Complex     | <ul><li>□</li><li>□</li>&lt;</ul> | 9.5<br>Read Review | Beautifully Designed Templates<br>3rd-Party Apps & Integrations<br>CSS Access & Customization                    | Visit Site  |
| 3  | WORDPRESS       | Free<br>More Info ▼                                                | Complex     |                                                                                                    | 9.2<br>Read Review | Flexibility & Customization<br>Range of Plugins<br>Free                                                          | Visit Site  |
| 4  | SITE123         | Free Account<br>\$9.80 - \$27.80 a month<br><u>More Info</u> 🔻     | Moderate    | A                                                                                                    | 9.0<br>Read Review | 3rd-Party Integrations<br>Multilingual Website Tool<br>Unlimited Web Pages                                       | Visit Site  |
| 5  | weebly          | Free Account<br>\$8 - \$38 a month<br>More Info                    | Simple      | <ul> <li>□</li> <li>□</li></ul>                                                                                                    | 8.9<br>Read Review | Simple to Navigato, User-Friendly<br>Platform<br>Flexibility<br>Weebly App Center                                | Visit Site  |
| 6  | web.com"        | First month from \$195<br>\$22.95 - \$39.95 a month<br>More Info ▼ | Simple      |                                                                                                    | 8.7<br>Read Review | Unlimited Access To Web.com's<br>Expert Support<br>Intuitive Drag & Drop Editor<br>Range of Small Business Tools | Visit Site  |
| 7  | webflow         | Free Account<br>S16 - S35 a month<br>More Info                     | Complex     | <b>~ ~ ~ ~</b>                                                                                                    | 8.5<br>Read Review | Use the Visual Drag & Drop Editor to<br>Control HTML CSS & JavaScript<br>Elements                                | Visit Site  |
| 8  | strikingly      | Free Account<br>\$8 - \$49 a month<br>More Info                    | Moderate    | □ 24                                                                                                    | 8.2                | Suitable For One Page Websites                                                                                   | Visit Site  |
| 9  | ukit            | No Free Account<br>\$4 - \$12 a month<br>More Info ▼               | Simple      |                                                                                                    | 8.0<br>Read Review | 'Build it for you' professional service                                                                          | Visit Site  |
| 10 | JINDO           | Free Account<br>\$7:50 - \$40 a month<br>More Info                 | Moderate    | A Solution       A Solution       A Solution       A Solution       A Solution       A Solution                                                                                                    | 7.8<br>Read Review | Jimdo App<br>Value For Money                                                                                     | Visit Site  |
|    | A 🐴             |                                                                    |             |                                                                                                    |                    |                                                                                                    |             |
|    |                 |                                                                    |             |                                                                                                    |                    |                                                                                                    |             |

## B. Wordpress

WordPress pertama kali hadir di tahun 2003 sebagai pengembangan dari aplikasi blog b2/cafelog oleh Matt Mullenweg dan Mike Little. Pada awalnya wordpress berfokus pada media blog pribadi, dimana konten web diurutkan berdasarkan kronologis. Namun dalam perkembangannya, wordpress berubah dari sekedar blogging platform (hanya untuk membuat blog), menjadi aplikasi CMS yang bisa digunakan untuk membuat website duluar blog, seperti online shop, corporate website, situs edukasi, dan lainnya. Saat ini WordPress termasuk kedalam kelompok aplikasi yang disebut dengan Content Management System (CMS). CMS adalah suatu sistem untuk men-publish, mengedit, memodifikasi, menghapus, dan mengorganisasi konten secara terpusat (wikipedia). Dalam hal ini, konten yang dimaksud adalah artikel yang akan menjadi isi dari website.

Sebenarnya kita bisa membuat website tanpa harus menggunakan CMS. Tutorial HTML dan CSS dasar yang ada di duniailkom ini sudah mencukupi untuk membuat website sederhana. Namun kebanyakan orang tidak memiliki waktu untuk mempelajari kode pemrograman web tersebut. Belum lagi dengan kompleksitas yang diperlukan untuk mengorganisasi ratusan artikel yang nantinya ada di dalam website.

Dikarenakan hal ini, beberapa programmer web mulai membuat aplikasi siap pakai yang ditujukan agar siapapun bisa membuat website tanpa harus mengerti kode-kode program. Kita hanya tinggal men-klik menu-menu tertentu, dan sebuah website dengan tampilan modern siap di publish ke internet.

Selain wordpress, masih banyak CMS-CMS lain yang bisa digunakan untuk membuat website. Ada yang berbayar, namun banyak juga yang gratis seperti joomla dan drupal. CMS juga dikategorikan menurut keperluannya. Jika anda ingin membuat forum, bisa menggunakan vBulletin. Untuk membuat online shop bisa menggunakan Magento, Prestashop, atau Opencart.

Berikut langkah-langkah dalam membuat blog melalui Wordpress.

 Ketik <u>https://id.wordpress.com/</u> pada address bar, hingga muncul tampilan berikut. Kemudian klik Mulai yang terletak di pojok kanan atas.

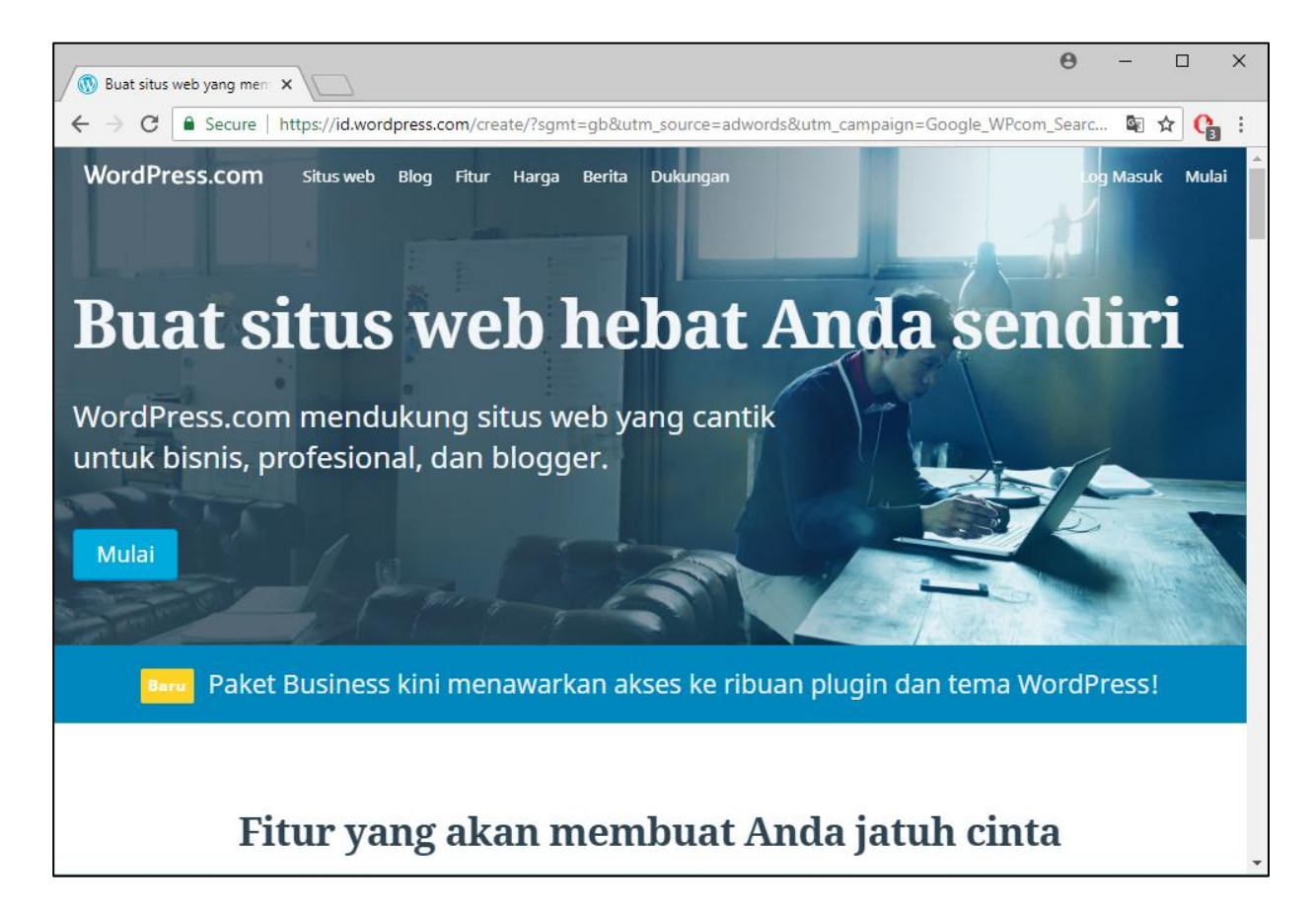

2. Setelah itu akan muncul tampilan berikut. Isi kotak yang disediakan.

| Automattic, Inc.) [US]   https://wordpress.com/start/about/id?ref=create-lp              |
|------------------------------------------------------------------------------------------|
|                                                                                          |
| Langkah 1 dari 4                                                                         |
| Also available in English                                                                |
| Ayo membuat situs                                                                        |
| Jawab pertanyaan berikut agar kami dapat membantu Anda membuat situs yang Anda butuhkan. |
| Nama seperti apa yang akan Anda berikan untuk situs Anda? (i)                            |
| misalnya, Kedai Kawan, Blog Barista, Ide Renovasi                                        |
| Akan berisi tentang apa situs Anda nanti? 🛈                                              |
| misalnya, Fashion, perjalanan, desain, tukang pipa, teknisi lis                          |
| Apa tujuan utama situs Anda?                                                             |
| Bagikan ide, pengalaman, pembaruan, ulasan, cerita, video, atau foto                     |
| Promosikan bisnis, keahlian, organisasi, atau acara Anda                                 |
| Tawarkan pendidikan, pelatihan, atau bimbingan                                           |
| Jual produk atau kumpulkan pembayaran                                                    |
| Pamerkan portofolio Anda                                                                 |
| Seberapa mahir Anda dalam membuat situs web?                                             |
| Pemula 1 2 3 4 5 Ahli                                                                    |
| Lanjutkan                                                                                |
| 🔁 👩 ڬ 🐺 🏊 🙀 Desktop                                                                      |
|                                                                                          |
|                                                                                          |
|                                                                                          |

3. Seperti contoh adalah sebagai berikut. Isi nama situs dan tujuan situs wordpress itu dibuat. Klik Lanjutkan

|       |            | Langkah 1 dari 4                                                                 |                  |  |  |  |  |  |  |
|-------|------------|----------------------------------------------------------------------------------|------------------|--|--|--|--|--|--|
|       | 3          | Also available in <u>English</u>                                                 | ×                |  |  |  |  |  |  |
| wab p | ertanya    | Ayo membuat situs<br>aan berikut agar kami dapat membantu Anda membuat situs yan | g Anda butuhkan. |  |  |  |  |  |  |
|       | Na         | ma seperti apa yang akan Anda berikan untuk situs Anda? 🛈<br>20170101011dera     |                  |  |  |  |  |  |  |
|       | Aka        | an berisi tentang apa situs Anda nanti? 🛈<br>tugas perkuliahan aplikasi komputer |                  |  |  |  |  |  |  |
|       | Ap         | a tujuan utama situs Anda?                                                       |                  |  |  |  |  |  |  |
| (     | [          | Bagikan ide, pengalaman, pembaruan, ulasan, cerita, video, atau foto             |                  |  |  |  |  |  |  |
|       | [          | Promosikan bisnis, keahlian, organisasi, atau acara Anda                         |                  |  |  |  |  |  |  |
|       | [          | Tawarkan pendidikan, pelatihan, atau bimbingan                                   |                  |  |  |  |  |  |  |
|       | (          | Jual produk atau kumpulkan pembayaran                                            |                  |  |  |  |  |  |  |
|       | [          | Pamerkan portofolio Anda                                                         |                  |  |  |  |  |  |  |
|       | Set<br>Per | berapa mahir Anda dalam membuat situs web?<br>mula 1 2 3 4 5                     | Ahli             |  |  |  |  |  |  |
|       |            | Lanjutkan                                                                        |                  |  |  |  |  |  |  |
|       | -          |                                                                                  |                  |  |  |  |  |  |  |

4. Setelah itu akan muncul tampilan seperti dibawah ini. Selanjutnya tuliskan nama yang diinginkan untuk menjadi alamat situs yang diinginkan.

|                                                                                                    | Θ          | - 0        | ×     |
|----------------------------------------------------------------------------------------------------|------------|------------|-------|
| 🔞 Buat situs — WordPress.: X                                                                                                    |            |            |       |
| ← → C                                                                                                    | <u>S</u> e | ९ ☆ (      | ):    |
| WordPress.com                                                                                                    |            | М          | lasuk |
| Lingtap 2 and         Can be considered with a stand with a stand with a stand with a stand with a stand with a stand a stand a stan | Filter     |            |       |
| 📮 🤤 🛱 🧿 🏟 👯 📅 🧭 Desktop »                                                                                                    | % ^ ঢ়     | 6:29 PM    | ۹II.  |
|                                                                                                    |            | - 24-Aug-1 |       |

5. Contoh disini dengan nama 20180101011dera.

| dPress.c ×                                                                                                    |                                                                                                    |
|----------------------------------------------------------------------------------------------------|----------------------------------------------------------------------------------------------------|
| ordPress.com (Automattic, Inc.) [US]   https://wordpress                                                                        | .com/start/domains/id                                                                                   |
|                                                                                                    |                                                                                                    |
| Langkah<br>Beri alamat unt<br>Untuk memulai, masukkan nama situs atau beberap                                                   | 2 dari 4<br>t <b>uk situs Anda.</b><br>Na kata kunci yang menjelaskan tentang situs Anda.               |
| Q 20180101011dera                                                                                                    | X Filter                                                                                                |
| .com .net .org .blog .club                                                                                                    | .co .life .me Lebih Banyak Ekstensi 🗸                                                                   |
| 20180101011dera.com<br>Disertakan dalam Paket Berbayar<br>Hasil Terbaik<br>Sama persis<br>Com" adalah ekstensi yang paling umum | 201d.blog<br>Disertakan dalam Paket Berbayar<br>Alternatif Terbaik<br>T.blog" adalah ekstensi yang umum |
| 20180101011dera.wordpress.com                                                                                                   | Gratis Pilih                                                                                            |
| 20180101011dera.blog                                                                                                    | Disertakan dalam Paket Berbayar Pilih                                                                   |
| 20180101011dera.org                                                                                                    | Disertakan dalam Paket Berbayar Pilih                                                                   |
| 20180101011dera.net                                                                                                    | Disertakan dalam Paket Berbayar Pilih                                                                   |
| 2018-010-1011-dera.blog                                                                                                    | Disertakan dalam Paket Berbayar Pilih                                                                   |
|                                                                                                    | 🧭 Desktop                                                                                               |
|                                                                                                    |                                                                                                    |
|                                                                                                    |                                                                                                    |
|                                                                                                    |                                                                                                    |
|                                                                                                    |                                                                                                    |

6. Setelah itu akan muncul beragam pilihan alamat seperti dibawah. Pilihlah alamat yang paling atas atau yang bertuliskan **Gratis**. Contoh disini adalah **20180101011dera.wordpress.com**.

| Langkah                                                                                                    | 2 dari 4                                                                                                    |  |  |  |  |  |
|----------------------------------------------------------------------------------------------------|----------------------------------------------------------------------------------------------------|--|--|--|--|--|
| Beri alamat untuk situs Anda.                                                                                                    |                                                                                                    |  |  |  |  |  |
| Untuk memulai, masukkan nama situs atau beberap                                                                                   | a kata kunci yang menjelaskan tentang situs Anda.                                                                                          |  |  |  |  |  |
| Q 20180101011dera                                                                                                    | × Pilter                                                                                                    |  |  |  |  |  |
| .com .net .org .blog .club                                                                                                    | .co .life .me Lebih Banyak Ekstensi 🗸                                                                                                    |  |  |  |  |  |
| 20180101011dera.com<br>Disertakan dalam Paket Berbayar<br>Hasil Terbaik<br>Sama persis<br>T.com" adalah ekstensi yang paling umum | 2018-010-1011-dera.com<br>Disertakan dalam Paket Berbayar<br>Alternatif Terbaik<br>Sangat cocok<br>T.com" adalah ekstensi yang paling umum |  |  |  |  |  |
| 20180101011dera.wordpress.com                                                                                                    | Gratis Pilih                                                                                                    |  |  |  |  |  |
| 2-0-1-d.com                                                                                                    | Disertakan dalam Paket Berbayar Pilih                                                                                                    |  |  |  |  |  |
| my20180101011dera.com                                                                                                    | Disertakan dalam Paket Berbayar Pilih                                                                                                    |  |  |  |  |  |
| 20180101011deraonline.com                                                                                                    | Disertakan dalam Paket Berbayar Pilih                                                                                                    |  |  |  |  |  |
| my-2018-010-1011-dera.com                                                                                                    | Disertakan dalam Paket Berbayar Pilih                                                                                                    |  |  |  |  |  |
| 📄 💼 🧿 🕹 🕾 📴                                                                                                    | Desktop <sup>≫</sup> g <sup>Q</sup>                                                                                                    |  |  |  |  |  |
|                                                                                                    |                                                                                                    |  |  |  |  |  |
|                                                                                                    |                                                                                                    |  |  |  |  |  |
|                                                                                                    |                                                                                                    |  |  |  |  |  |
|                                                                                                    |                                                                                                    |  |  |  |  |  |
|                                                                                                    |                                                                                                    |  |  |  |  |  |

7. Selanjutnya akan ada 4 pilihan jenis blog yang diinginkan, yakni Gratis, Pribadi, Premium, dan Bisnis. Untuk para pemula atau bagi anda yang baru belajar dalam membuat blog disarankan untuk memilih yang "Gratis" agar tidak ada pengenaan biaya dalam pembuatan domainnya (alamat blog/web). Pilih yang gratis dengan mengklik "Mulai dengan Gratis". Namun Jika tidak terdapt pilihan Gratis seperti dibawah ini, silahkan klik Pribadi. Kemudian klik Mulai dengan Pribadi.

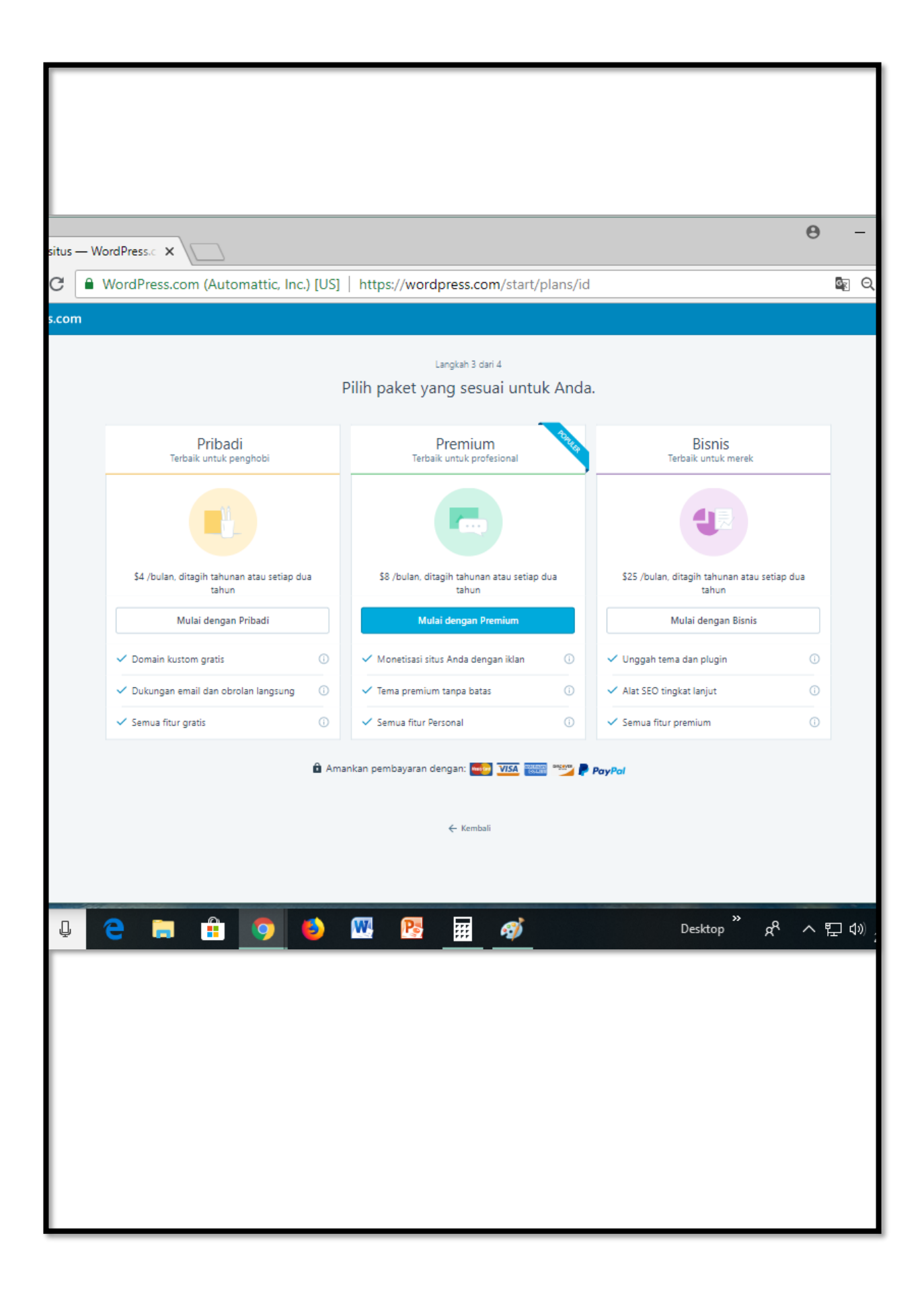

8. Setelah diklik akan muncul tampilan berikut. Isilah kotak yang disediakan.

| Langkah 4 dari 4                                                                                                |  |
|----------------------------------------------------------------------------------------------------|--|
| Buat akun Anda.                                                                                                 |  |
|                                                                                                    |  |
| Alamat email Anda                                                                                               |  |
|                                                                                                    |  |
|                                                                                                    |  |
| Pilin nama pengguna                                                                                             |  |
| 20180101011dera                                                                                                 |  |
| Pilih kata sandi                                                                                                |  |
| 1                                                                                                    |  |
| Jangan lupa untuk memasukkan kata sandi.                                                                        |  |
|                                                                                                    |  |
| Dengan membuat akun melalui salah satu dari pilihan di bawah ini,<br>Anda setuju dengan Ketentuan Layanan kami. |  |
| Laniutkan                                                                                                    |  |
| Lanjukan                                                                                                    |  |
|                                                                                                    |  |
| Atau hubungkan ke profil sosial yang sudah ada                                                                  |  |
| untuk memulai lebih cepat.                                                                                      |  |
| G Lanjutkan Google                                                                                              |  |
|                                                                                                    |  |
|                                                                                                    |  |
| de Manufacti                                                                                                    |  |
| ▼ Kembali                                                                                                    |  |
|                                                                                                    |  |
|                                                                                                    |  |
|                                                                                                    |  |

9. Isi alamat email dengan alamat email kamu yang aktif. Isi juga passwordnya. Minimal password 6 karakter. Setelah selesai, klik "*Lanjutkan*".

| attic, Inc.) [US]   https://wordpress.com/start/user/id |                                                                                                    |  |  |  |
|---------------------------------------------------------|----------------------------------------------------------------------------------------------------|--|--|--|
|                                                         |                                                                                                    |  |  |  |
|                                                         | Langkah 4 dari 4<br>Buat akun Anda.                                                                             |  |  |  |
|                                                         | Alamat email Anda                                                                                               |  |  |  |
|                                                         | Pilib pama pengguna                                                                                             |  |  |  |
|                                                         | 20180101011dera                                                                                                 |  |  |  |
|                                                         |                                                                                                    |  |  |  |
|                                                         | Dengan membuat akun melalui salah satu dari pilihan di bawah ini,<br>Anda cetuku dengan Katentwan Lavanan kami. |  |  |  |
|                                                         | Lanjutkan                                                                                                    |  |  |  |
|                                                         | Atau hubungkan ke profil sosial yang sudah ada<br>untuk memulai lebih cepat.                                    |  |  |  |
|                                                         | G Lanjutkan Google                                                                                              |  |  |  |
|                                                         |                                                                                                    |  |  |  |

10. Selanjutnya akan muncul laman seperti di bawah ini. Jika sudah muncul tulisan "*Selamat Situs Anda telah aktif*" itu berarti semua proses pembuatan blog baru telah selesai.

| Selamat! Situs Anda telah aktif.<br>Tampilkan Situs Saya |
|----------------------------------------------------------|
| SUEDOMAIN ANDA                                           |
| C 🏫 obrolinbuku.wordpress.com                            |
|                                                          |
| nc.) [US]   https://wordpress.com/start/user/id          |
| Luar biasa! Tunggu sebentar, kami hampir selesai.        |
| Harap tunggu                                             |

11. Jika tampilannya adalah sebagai berikut. Silahkan klik **Situs Saya** yang berada dipojok kiri atas web.

| ( Checkout < 2017010                     | 1011 | ×                              |                                                                               |                                            |                                 |                                                                 |  |  |
|------------------------------------------|------|--------------------------------|-------------------------------------------------------------------------------|--------------------------------------------|---------------------------------|-----------------------------------------------------------------|--|--|
|                                          | dPre | ss.com (Automattic, Inc.) [US] | 1 https://wordpress.c                                                         | om/checkout                                | /20180101                       | 1011dera.wordpress.com                                          |  |  |
|                                          |      |                                |                                                                               |                                            |                                 |                                                                 |  |  |
| W Sittus Saya                            |      |                                |                                                                               |                                            |                                 |                                                                 |  |  |
| Ringkasan Pesanan                        |      |                                |                                                                               |                                            |                                 |                                                                 |  |  |
| WordPress.com Pribadi -                  |      | P                              | erlindungan Privasi                                                           |                                            |                                 |                                                                 |  |  |
| 48 USD<br>44 USD x 72 bulan)             |      | p                              | emilik domain harus berbagi inf                                               | ormasi kontak di d                         | database publi                  | k semua domain. Dengan                                          |  |  |
| (W house at the subsection               |      | P                              | 'erlindungan Privasi, kami memu<br>neneruskan segala komunikasi k             | ublikasikan inform<br>epada Anda secara    | asi kami sendi:<br>a pribadi.   | ri, bukan informasi Anda, dan                                   |  |  |
| Registrasi Domain<br>20180101011dera.com | Ŵ    |                                | Mendaftar secara pribadi den                                                  | gan Perlindungan F                         | Privasi (dianjurk               | an) <del>50.00/tahun</del> Gratis dengan                        |  |  |
| 18 USD Gratis dengan paket anda          |      |                                | paket anda<br>Melindungi identitas Anda dan                                   | n mencegah spam d                          | engan menjauh                   | ikan informasi kontak Anda dari                                 |  |  |
| Registrasi Privat<br>20180101011dera.com | Û    |                                | Internet                                                                      | -                                          |                                 |                                                                 |  |  |
| 8-USD Gratis dengan paket anda           |      |                                | <ul> <li>Mendaftar secara publik<br/>Informasi kontak Anda akan te</li> </ul> | rcantum di databas                         | e publik dan re                 | an terhadap spam.                                               |  |  |
| Total:                                   | \$48 |                                |                                                                               |                                            |                                 |                                                                 |  |  |
| Puliya kode kupuni                       |      |                                |                                                                               |                                            |                                 |                                                                 |  |  |
|                                          |      | Ir                             | nformasi Kontak Domain                                                        |                                            |                                 |                                                                 |  |  |
|                                          |      |                                | Demi kenyamanan Anda, kami te<br>dahulu. Harap tinjau untuk mem               | elah mengisi inforr<br>astikan informasi j | masi kontak W<br>vang ingin And | ordPress.com Anda terlebih<br>da gunakan untuk domain ini sudah |  |  |
|                                          |      |                                | benar.                                                                        |                                            |                                 |                                                                 |  |  |
|                                          |      |                                | Nama Depan                                                                    |                                            | Nama Belakan                    | g                                                               |  |  |
|                                          |      |                                | Nama Depan                                                                    |                                            | Nama Belakang                   |                                                                 |  |  |
|                                          |      |                                | Mendaftarkan domain ini untuk perusah                                         | iaan? + Tambahkan Na                       | ma Organisasi                   |                                                                 |  |  |
|                                          |      |                                | Surel                                                                         | Telepon                                    |                                 | Telepon                                                         |  |  |
|                                          |      |                                | 20180101011dera@gmail.co                                                      | m                                          |                                 | epon                                                            |  |  |
|                                          |      |                                | Negara                                                                        |                                            |                                 |                                                                 |  |  |
|                                          |      |                                | Indonesia 🗸                                                                   |                                            |                                 |                                                                 |  |  |
|                                          |      |                                | Alamat                                                                        |                                            |                                 |                                                                 |  |  |
|                                          |      |                                | Jalan Rawamangun No 3                                                         |                                            |                                 |                                                                 |  |  |
|                                          |      | 1                              | Kota                                                                          | Status                                     |                                 | Kode Pos                                                        |  |  |
|                                          |      |                                | jakarta                                                                       | Status                                     |                                 | 13223                                                           |  |  |
|                                          |      |                                |                                                                               |                                            |                                 |                                                                 |  |  |
|                                          |      |                                |                                                                               |                                            |                                 | Lanjutkan ke Pemeriksaan Akhir                                  |  |  |
|                                          |      |                                |                                                                               |                                            |                                 |                                                                 |  |  |
|                                          |      |                                |                                                                               |                                            |                                 |                                                                 |  |  |
|                                          |      |                                |                                                                               |                                            |                                 |                                                                 |  |  |
|                                          |      |                                |                                                                               |                                            |                                 |                                                                 |  |  |
|                                          |      |                                |                                                                               |                                            |                                 |                                                                 |  |  |
|                                          |      |                                |                                                                               |                                            |                                 |                                                                 |  |  |
|                                          |      |                                |                                                                               |                                            |                                 |                                                                 |  |  |
|                                          |      |                                |                                                                               |                                            |                                 |                                                                 |  |  |

12. Selanjutnya akan tampil sebagai berikut. Klik Berhasil dan centang kotak Jangan tampilkan lagi

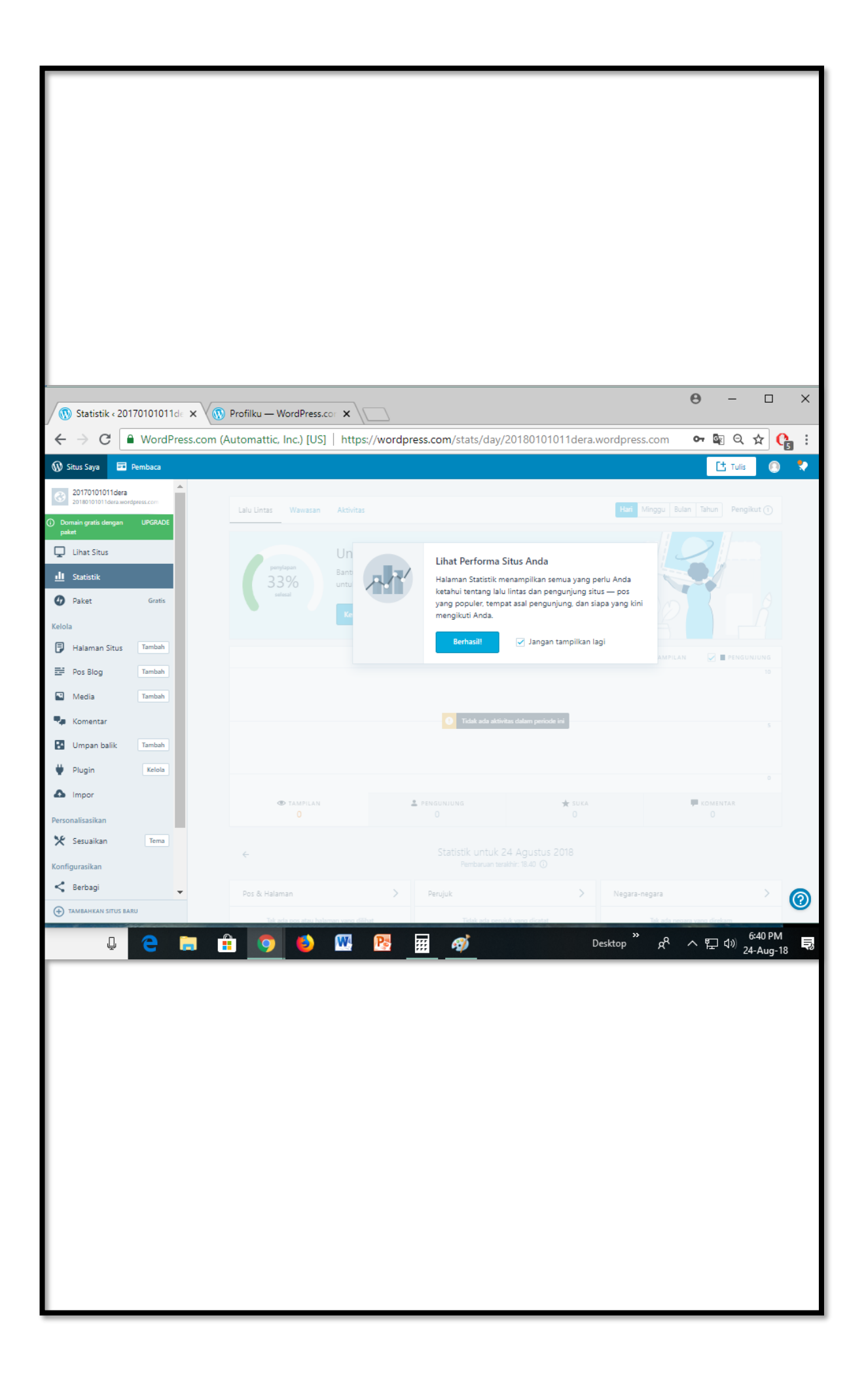

13. Berikut adalah tampilan halaman utama wordpress. Selamat anda sudah bisa menggunakan web wordpress kalian.

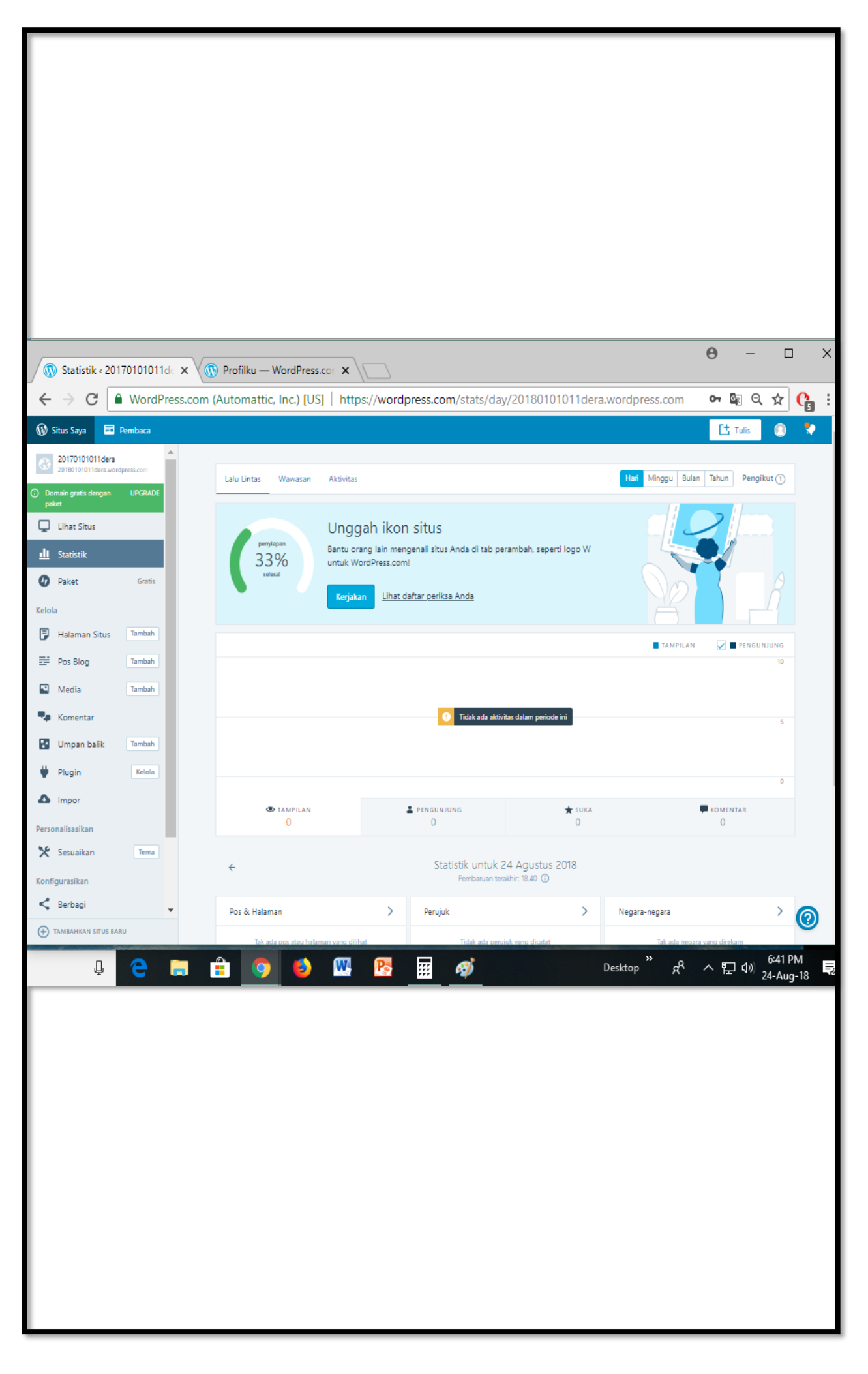

- θ \_ 🔞 Profilku — WordPress.cor 🗙 🖓 Profilku — WordPress.cor 🗙 🔪 ← → C 🔒 WordPress.com (Automattic, Inc.) [US] | https://wordpress.com/me ~ 0- 🔄 🚯 Situs Saya 🛛 🖬 Pembaca гt Profil Nama Depan 20180101011dera Nama Belakang @20180101011dera Log Keluar Foto profil Anda ditetapkan untuk publik. Profil Nama Tampilan Publik 20180101011dera 💄 Profilku Pengaturan Akun Tentang Saya 📰 Kelola Pembelian 🔒 Keamanan Privasi Informasi ini akan ditampilkan secara publik di profil Anda dan di Hovercard Gravatar. 🕈 Pengaturan Notifikasi Spesial 🕣 Tambah Tautan Profil 🚯 Dapatkan Aplikasi Kelola situs mana yang muncul di profil Anda. 0 Anda tidak memiliki situs dalam tautan profil Anda. Anda dapat menambahkan situs kalau mau.
- 14. Jangan lupa untuk mengisi kotak biodata lengkap dengan mengklik kotak disudut kanan atas.

15. Langkah terakhir adalah lakukan verifikasi email. Caranya, masuk ke email kamu. Buka inbox dari WordPress. Klik "*Konfirmasi Sekarang*".